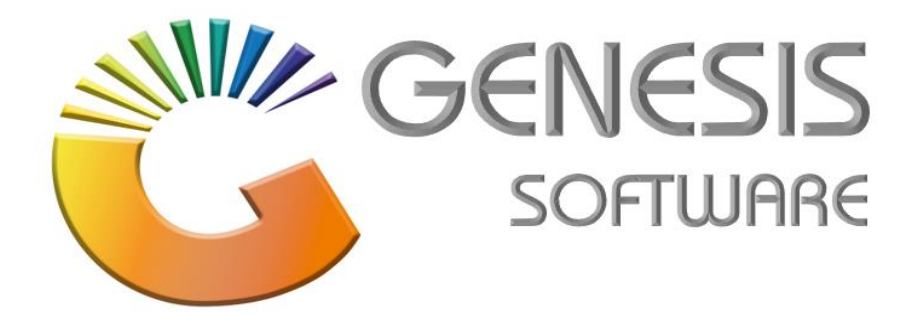

# How to Guide Credit Card Reconciliation

Aug 2020

MRJ Consultants 37 Weavind Ave, Eldoraigne, Centurion, 0157 Tel: (012) 654 0300 Mail: helpdesk@mrj.co.za

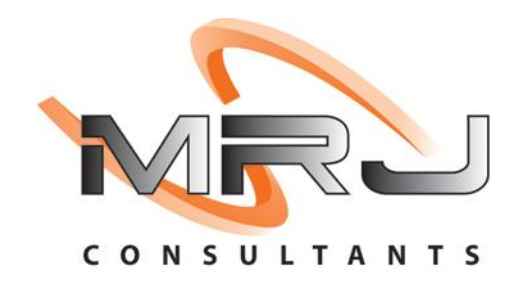

### **Table of Contents**

#### 1. How to do a Credit Card Reconciliation

This document is to Guide you through the process on how to run a Credit Card Reconciliation.

- 1. Log into Genesis Menu
- 2. Select Cash Office from the main menu

| 👸 GENESIS : | Main Menu     |                 |             |            |               |          |            |                |            |                   |                             |                    |         |        |       |
|-------------|---------------|-----------------|-------------|------------|---------------|----------|------------|----------------|------------|-------------------|-----------------------------|--------------------|---------|--------|-------|
| MRJ CO      | ONSULTA       | NTS             |             |            |               |          |            |                |            |                   |                             |                    |         |        |       |
| Ţ           | 4             | <b>B</b> ì      | <u></u>     | <b>12</b>  |               | 8        | <b>.</b>   | Ì              | M          | n                 | X                           |                    | ٢       | M      | ×     |
| Sales       | Stock Control | Serial Tracking | Sevices     | Time Sheet | Creditors     | Debtors  | Purchasing | Point of Sale  | Reports    | General<br>Ledger | System Utilites Cash Office | Loyalty<br>Program | Empties | Fix-it | Setup |
| 2021/01/04  | 16:11:56      | 🔞 Us            | er:PRINCESS | Vers       | ion : 9.47.41 | Period : | 202101 Da  | tabase : GENES | IS-MRJCONS | JLT               |                             | _                  | _       | _      | Comp  |

3. Select Management > Credit Card Recon

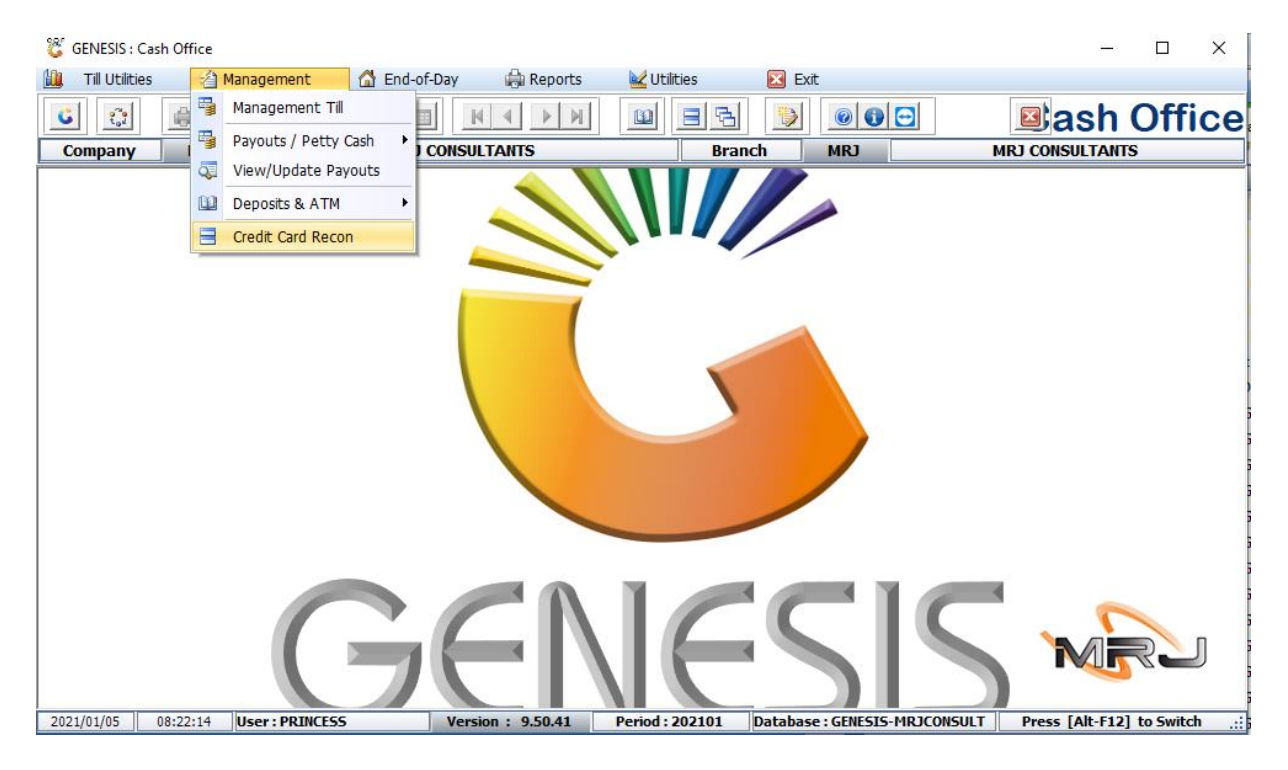

4. Press **INSERT** on your keyboard or select **New Recon** from the right-hand side Option menu.

| 👸 Cash Of | ffice : Credit Card R | econciliation      |             |                            |              |               |                     |
|-----------|-----------------------|--------------------|-------------|----------------------------|--------------|---------------|---------------------|
| Issuer    | Recon No.             | Recon. Date        | Recon. Time | File Name                  | Date Created | Time Creadted |                     |
| NEDBANK   | 02517                 | 2020/11/02         | 14:04:35    | C:\Genesis\Recon\02517.xml | 2020/11/03   | 14:04:35      | • Options 🛛 🛠       |
| NEDBANK   | 02486                 | 2020/10/02         | 14:32:59    | C:\Genesis\Recon\02486.xml | 2020/11/03   | 14:32:59      |                     |
|           |                       |                    |             |                            |              |               | Functions           |
|           |                       |                    |             |                            |              |               | E View Transactions |
|           |                       |                    |             |                            |              |               |                     |
|           |                       |                    |             |                            |              |               |                     |
|           |                       |                    |             |                            |              |               |                     |
| COF340    | Cash Office : C       | redit Card Reconci | liation     |                            |              |               | .::                 |

#### 5. Select View Summary from the right-hand menu function (see below image)

| 🎖 Crea  | 🞖 Credit Card Reconciliation : Summary |           |              |               |                  |              |                  |               |               |               |                    |  |  |
|---------|----------------------------------------|-----------|--------------|---------------|------------------|--------------|------------------|---------------|---------------|---------------|--------------------|--|--|
| Rec     | onciliation No. 0                      | 2553      | Rec          | on. Date 2020 | 0/12/08          | Recon. Time  | 11:18:03         |               |               |               |                    |  |  |
|         | Issuer N                               | EDBANK    | F            | ile Name V:\G | enesis \Recon \0 | 2553.xml     |                  |               |               |               |                    |  |  |
| Till No | Cashiin No                             | Device ID | System Lines | Debit Lines   | Credit Lines     | Debit Amount | Credit Amount    | Debit Settled | System Amount | Variance Crer |                    |  |  |
| 101     | 5561272                                | Donico iD |              | 11            | 0                | 175 393.35   | 0.00             | 95 868.35     | R95 868.35    | R0.00         | 📲 Options 🛠        |  |  |
| 102     | 5561279                                |           |              | 16            | 0                | 3 337.70     | 0.00             | 2 391.79      | R2 391.79     | R0.00         |                    |  |  |
| 104     | 5561281                                |           |              | 19            | 0                | 5 601.14     | 0.00             | 5 601.14      | R5 601.14     | R0.00         | ESC Exit           |  |  |
| 105     | 5561273                                |           |              | 14            | 0                | 53 212.44    | 0.00             | 52 622.46     | R52 622.46    | R0.00         |                    |  |  |
| 106     | 5561274                                |           |              | 12            | 0                | 72 122.54    | 0.00             | 72 122.54     | R72 122.54    | R0.00         |                    |  |  |
| 109     | 5561275                                |           |              | 7             | 0                | 32 443.09    | 0.00             | 32 443.09     | R32 443.09    | R0.00         | <b>Functions</b> * |  |  |
| 111     | 5561277                                |           |              | 1             | 0                | 30 000.00    | 0.00             | 30 000.00     | R30 000.00    | R0.00         | View Details       |  |  |
|         |                                        |           |              |               |                  |              | []               |               | ()            |               |                    |  |  |
|         |                                        |           | 0            | 80            | 0                | 372 110.26   | 0.00             | 291 049.37    | 291 049.37    | 0.00          |                    |  |  |
| COF3    | 41                                     |           |              |               |                  | Credit Card  | Reconciliation : | Summary       |               |               |                    |  |  |

- 6. Select Period / Date of Reconciliation
- 7. Press F10 on your keyboard or select Download from the right-hand side Option menu.
- 8. Select **Yes** to Download Reconciliation File

| 🎖 Ca | sh Office : Downl | oad Credit Card Reco | onciliation   | Reconciliation | No. 02576       | A                                  | cquirer Cycle 02                           | 576        |             | - 0      | × |
|------|-------------------|----------------------|---------------|----------------|-----------------|------------------------------------|--------------------------------------------|------------|-------------|----------|---|
| Date | Time              | Card Number          | Trace         | tem Prompt     | Merchant Ref.   | Amount<br>Download<br>mload Recond | Processed<br><br>1 File<br>iliation File ? | Recon Ref. | Recon Desc. | Download |   |
|      |                   | Find next            | Find previous | Highlight      | ] Match case    |                                    |                                            |            |             |          |   |
| COF  | 343               |                      |               |                | Cash Office : C | Fredit Card Reco                   | onciliation                                |            |             | ]        | : |

- 9. Selected Period Credit Card Reconciliation downloaded successfully
- 10. The report will show the complete download of the **Successful** and **Failed** transactions, see below (RED) line.

|           |                 |             | _             |                    |               |           |                   |            |             |          |          |
|-----------|-----------------|-------------|---------------|--------------------|---------------|-----------|-------------------|------------|-------------|----------|----------|
| Reco      | nciliation Date | 2020/12/01  | 1             | Reconciliation N   | lo. 02546     |           | Acquirer Cycle 02 | 546        |             |          |          |
| ate       | Time 🛆          | Card Number | Trace         | Authorisation Code | Merchant Ref. | Amount    | Processed         | Recon Ref. | Recon Desc. | <b>^</b> |          |
| 020/12/01 | 06:40:22        | 44830885    | 39310.028968  | 318402             | 0000056425    | 142.99    | Successful        | 04047061   | Reconciled  |          | Options  |
| 20/12/01  | 06:48:44        | 42783063    | 39324.028968  | 371622             | 0000056426    | 3005.00   | Successful        | 04047062   | Reconciled  |          |          |
| 20/12/01  | 07:30:24        | 52844264    | 39391.028971  | 420604             | 0000056428    | 5297.40   | Successful        | 04047063   | Reconciled  | F10 c    | Jownload |
| 20/12/01  | 07:30:43        | 54124830    | 39392.028971  | 134243             | 0000056431    | 2504.00   | Successful        | 04047064   | Reconciled  | Esc e    | Exit     |
| 20/12/01  | 07:55:28        | 52848580    | 39460.028972  | 593703             | 0000056434    | 41.00     | Successful        | 04047065   | Reconciled  |          |          |
| 020/12/01 | 07:59:41        | 54124904    | 39474.028972  |                    | 0000056435    | 54156.00  | Failed            | 04047066   | Reconciled  |          |          |
| 20/12/01  | 08:00:36        | 54124904    | 39476.028972  | 136037             | 0000056436    | 23000.00  | Successful        | 04047067   | Reconciled  |          |          |
| 020/12/01 | 08:01:25        | 42780603    | 39481.028972  | 471256             | 0000056437    | 25000.00  | Successful        | 04047068   | Reconciled  |          |          |
| 020/12/01 | 08:02:41        | 52846376    | 39484.028972  | 535665             | 0000056438    | 94.00     | Successful        | 04047069   | Reconciled  |          |          |
| 020/12/01 | 08:10:27        | 47075404    | 39506.028973  | 603826             | 0000056439    | 9644.25   | Successful        | 04047070   | Reconciled  |          |          |
| 20/12/01  | 08:42:00        | 42818499    | 39597.028975  | 503128             | 0000056440    | 4339.69   | Successful        | 04047071   | Reconciled  |          |          |
| 020/12/01 | 08:43:16        | 52646098    | 39606.028975  | 547047             | 0000056441    | 1260.94   | Successful        | 04047072   | Reconciled  |          |          |
| 020/12/01 | 08:52:25        | 44510567    | 39627.028975  | 564767             | 0000056443    | 94.99     | Successful        | 04047073   | Reconciled  |          |          |
| 020/12/01 | 08:52:25        | 53266691    | 39628.028975  | 564770             | 0000056442    | 65.98     | Successful        | 04047074   | Reconciled  |          |          |
| 020/12/01 | 08:59:34        | 45781522    | 39664.028976  | 503579             | 0000056444    | 553.99    | Successful        | 04047075   | Reconciled  |          |          |
| 020/12/01 | 09:01:42        | 53593097    | 39673.028976  | B09924             | 0000056445    | 9997.00   | Successful        | 04047076   | Reconciled  |          |          |
| 020/12/01 | 09:02:20        | 45786743    | 39675.028976  | 703149             | 0000056446    | 309.97    | Successful        | 04047077   | Reconciled  |          |          |
| 20/12/01  | 09:05:05        | 52844929    | 39685.028976  | 430997             | 0000056447    | 1000.00   | Successful        | 04047078   | Reconciled  |          |          |
| 020/12/01 | 09:07:53        | 52233553    | 39695.028976  | 140073             | 0000056448    | 24700.00  | Successful        | 04047079   | Reconciled  |          |          |
| 020/12/01 | 09:12:18        | 52299790    | 39720.028977  | 140339             | 0000056450    | 576.98    | Successful        | 04047080   | Reconciled  |          |          |
| 020/12/01 | 09:12:22        | 52294779    | 39721.028977  | 140345             | 0000056449    | 29.98     | Successful        | 04047081   | Reconciled  |          |          |
| 020/12/01 | 09:14:52        | 52846918    | 39728.028977  | 804122             | 0000056451    | 284.99    | Successful        | 04047082   | Reconciled  | _        |          |
| otals     |                 |             |               |                    |               | 394395.37 |                   |            |             |          |          |
| 3         |                 | Find next   | Find previous | 🛃 Highlight        | Match case    |           |                   |            |             | ~        |          |
|           |                 |             |               |                    |               |           |                   |            |             | >        |          |

## And that concludes the User Guide 🤭